### Synology NAS (DS918+)

# 測試任務排程表 (Task Scheduler)

- •對Linux的基本指令有些認識是避免不了的
  - 在 windows 系統的 cmd 視窗內執行 ssh Administrator @60.249.144.60 來登入並試玩指令
- 先利用群暉作業系統既有的 python2 直譯器 (interpreter) 來測試排程
  - 需要先移到(cd)待測python程式的目錄才能執行
    - 很鳥 · 可能是bug
  - 執行過程的log需要在系統內指定位置,要不然什麼都看不到
    - 要顯示在螢幕上的訊息,不管是系統自動產生的錯誤訊息或自己程式顯示的提示
- 再透過其「套件中心」安裝 python3 直譯器做最終測試
  - 必須先指定 encoding 才能正確執行 print function
  - 官方 python3 直譯器版本不夠新 (3.5.1 而目前的版本是 3.8.6)
    - 有些第三方模組不能用 (導致 python source code 必須跟著做變動)

## 藉由 Python 2 做初步測試

| 湕 check_dsm_scheduling.py - D:\Python_projects\check_dsm_scheduling\c                                                                                                    |                                                                         | 编輯任務                                            |                                                                                                    |
|----------------------------------------------------------------------------------------------------|-------------------------------------------------------------------------|-------------------------------------------------|----------------------------------------------------------------------------------------------------|
| File Edit Format Run Options Window Help                                                                                                    | 一般 排程 任務                                                                | 劳設定                                             | (1) 執行结里・盗生子日錄和樘案                                                                                                    |
| import time<br>import os (1) 測試程式                                                                                                    | <ul> <li>日期</li> <li>在以下時間執行</li> <li>每天</li> </ul>                     | •                                               |                                                                                                    |
| <pre>date = str(now.tm_year) + str(now.tm_mon) + str(now.tm_mday<br/>times = str(now.tm_hour) + str(now.tm_min) + str(now.tm_sec<br/>basename = date + '_' + times<br/>filename = basename + '.txt'</pre> | <ul> <li>在以下日期執行</li> <li>2020/9/28</li> <li>不重複</li> <li>時間</li> </ul> | -                                               | Administrator@WTGroup:~/python2_projects/check_dsm_scheduling\$ ls -alR<br>.:<br>total 8<br>drwxrwxrwx+ 1 Administrator users 86 Sep 28 16:02<br>drwxrwxrwx+ 1 Administrator users 40 Sep 28 13:45<br>drwxrwxrwx+ 1 Administrator users 525 Sec 28 15:55                                                                                                    |
| subfolder = 'items'<br>#os.makedirs(subfolder, exist_ok=True)<br>#os.makedirs(subfolder)                                                                                                    | 開始執行時間:<br>執行頻率:<br>最後執行時間:                                             | 00 		 : 00 		 · · · · · · · · · · · · · · · · · | -rwxrwxrwx+ 1 Administrator users 525 Sep 28 15:52 Check_dsm_schedulling.py<br>-rwxrwxrwx+ 1 Administrator users 186 Sep 28 15:55 dsm_setting.txt<br>drwxrwxrwx+ 1 Administrator users 170 Sep 28 16:05                                                                                                    |
| <pre>#with open(filename, mode = 'wt', encoding = 'utf-8') as f:<br/>with open(subfolder + '/' + filename, mode = 'wt') as f:</pre>                                                                       |                                                                         |                                                 | total 20<br>drwxrwxrwx+ 1 Administrator users 170 Sep 28 16:05<br>drwxrwxrwx+ 1 Administrator users 86 Sep 28 16:02<br>-rwxrwxrwx+ 1 Administrator users 25 Sep 28 15:56 2020928_15562.txt                                                                                                    |
| <pre>newer_now = time.ctime() f.write(newer_now) f.write('\n')</pre>                                                                                                    | L                                                                       | 定行程:                                            | - rwxrwxrwx+ 1 Administrator users 25 Sep 28 15:57 2020928_15572.txt<br>-rwxrwxrwx+ 1 Administrator users 25 Sep 28 15:58 2020928_15582.txt<br>-rwxrwxrwx+ 1 Administrator users 25 Sep 28 15:59 2020928_15592.txt<br>-rwxrwxrwx+ 1 Administrator users 25 Sep 28 16:05 2020928_16549.txt<br>Administrator@WTGroup:~/python2_projects/check_dsm_scheduling\$ _ |

### 2020/09/28 某當時執行時間起至 15:59 止 ( 每分做一次 )

| ✔ 已啟動        | <sup>擁病者</sup> (3) 任務就緒 | 應用程式          | 任務名稱                   | 動作                           | 下次執行時間 🔺         |
|--------------|-------------------------|---------------|------------------------|------------------------------|------------------|
| $\checkmark$ | Administrator           | 使用者定義指令碼      | python2_generate_files | 執行: cd /var/services/homes/A | 2020-09-28 15:56 |
| $\checkmark$ | root                    | DSM 自動更新      | DSM Auto Update        | 發送 DSM 更新通知                  | 2020-10-03 00:20 |
| $\checkmark$ | root                    | S.M.A.R.T. 檢測 | Auto S.M.A.R.T. Test   | 對所有支援快速檢測功能的硬碟執行             | 2020-10-18 00:00 |

上測試

設定

新增

編輯

執行

動作・

# 安裝 Python 3 (官方已不支援 2)

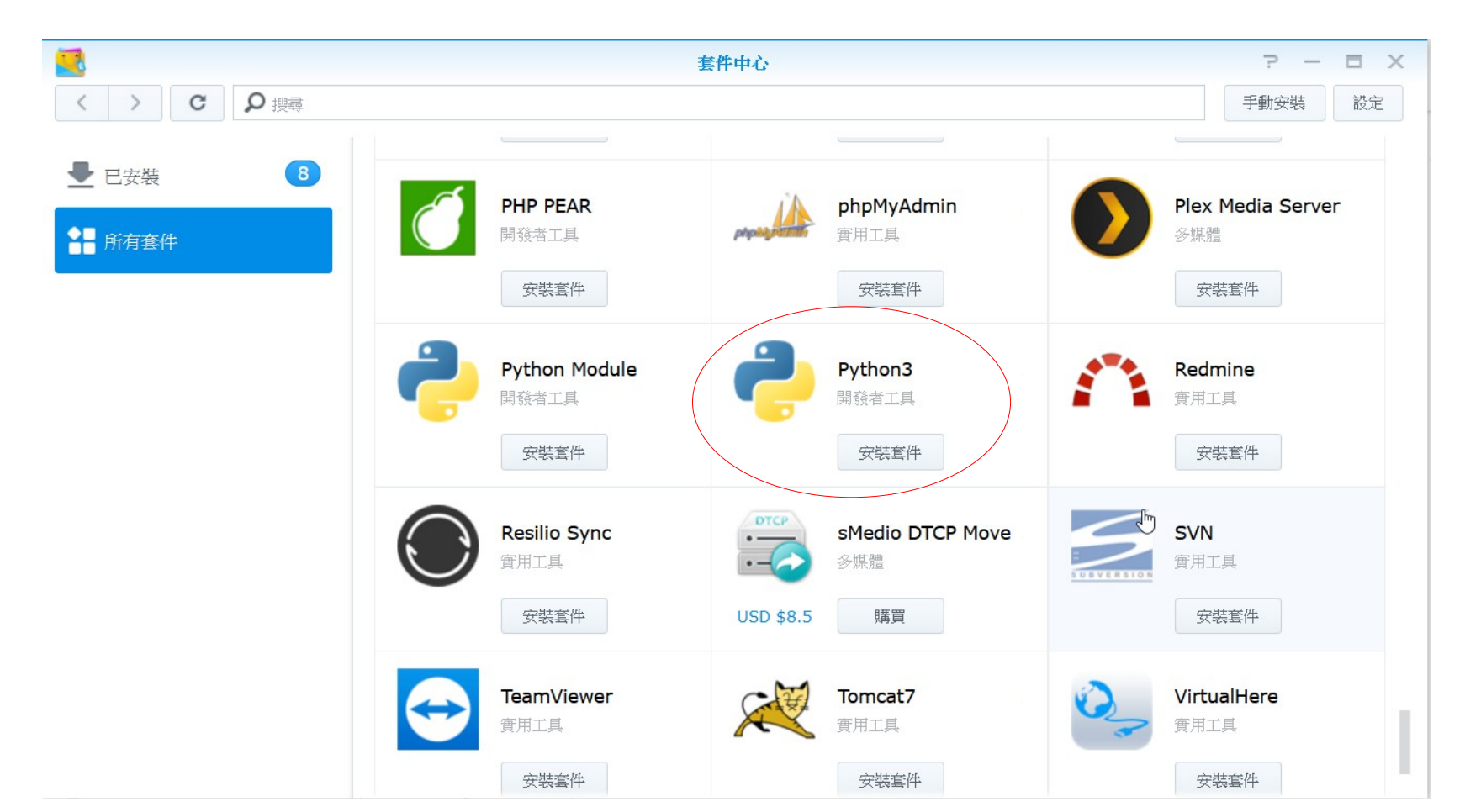

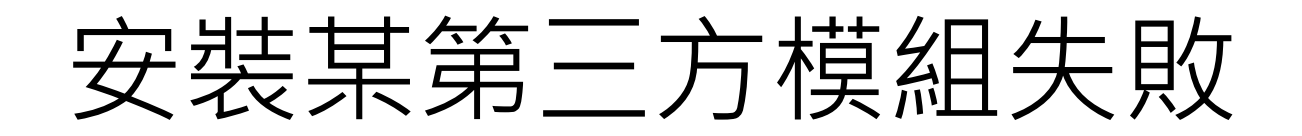

| 🔤 OpenSSH SSH client                                                                                        | _       |         | ×   |
|----------------------------------------------------------------------------------------------------|---------|---------|-----|
| root@WTGroup:~# python3version                                                                              |         |         |     |
| Python 3.5.1                                                                                                |         |         |     |
| root@WTGroup:~# /volumel/@appstore/py3k/usr/local/bin/ <u>pip3 install json-excel-converter[xlsxwriter]</u> |         |         |     |
| DEPRECATION: Python 3.5 reached the end of its life on September 13th, 2020. Please upgrade your Python a   | s Pythe | on 3.5  | is  |
| no longer maintained. pip 21.0 will drop support for Python 3.5 in January 2021. pip 21.0 will remove su    | pport : | for th: | i s |
| functionality.                                                                                              |         |         |     |
| ERROR: Could not find a version that satisfies the requirement json-excel-converter[xlsxwriter] (from ver   |         |         |     |
| ERROR: No matching distribution found for json-excel-converter[xlsxwriter]                                  |         |         |     |
| root@WTGroup:~# _                                                                                           |         |         |     |

#### json-excel-converter 模組在港灣環境資訊網爬蟲程式中使用

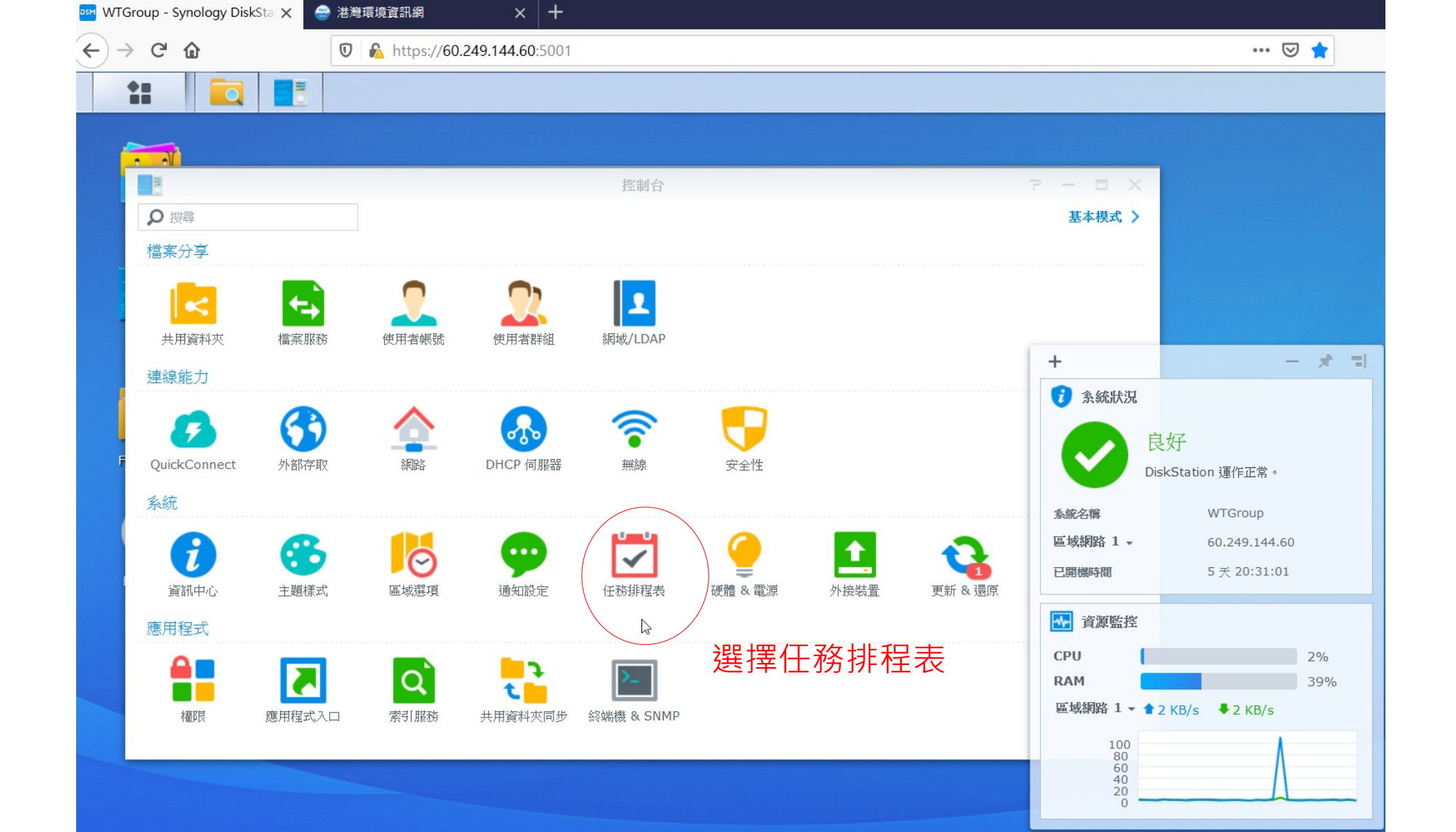

### (1) 新增任務,原本系統已有兩個

| 2         | 控制台          |         |               |                 |             |            |  |
|-----------|--------------|---------|---------------|-----------------|-------------|------------|--|
| 合と投幕      | 新增 👻         | 編輯 執行 🚺 | 助作 ・ 儲存 📄     | 設定              |             |            |  |
| 🥶 通知設定    |              | 擁有者     | 應用程式          | 任務名稱            | 動作          | 下次執行時間 🔺   |  |
| ☑ 任務排程表   | $\checkmark$ | root    | DSM 自動更新      | DSM Auto Update | 發送 DSM 更新通知 | 2020-10-03 |  |
|           | $\checkmark$ | root    | S.M.A.R.T. 檢測 | Auto S.M.A.R.T  | 對所有支援快速檢    | 2020-10-18 |  |
| 🤮 硬體 & 電源 |              |         |               |                 |             |            |  |

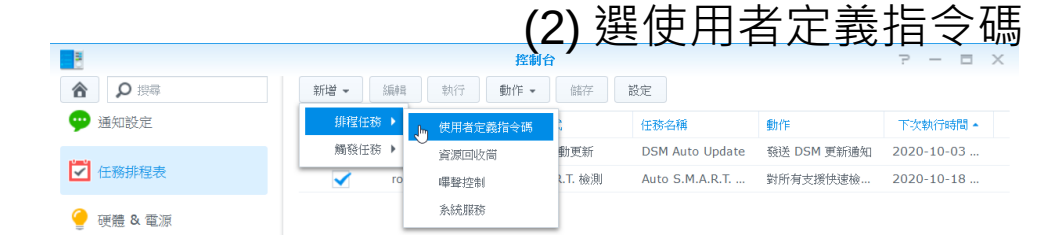

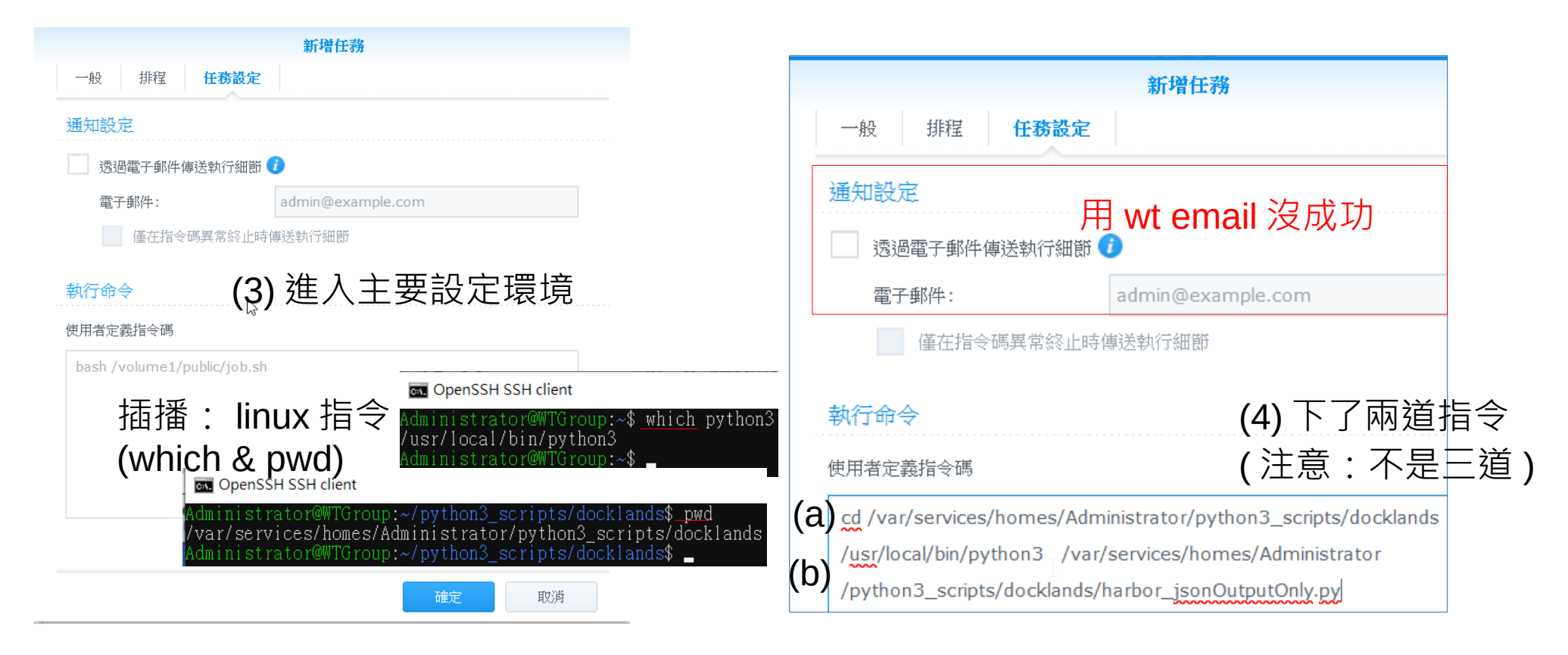

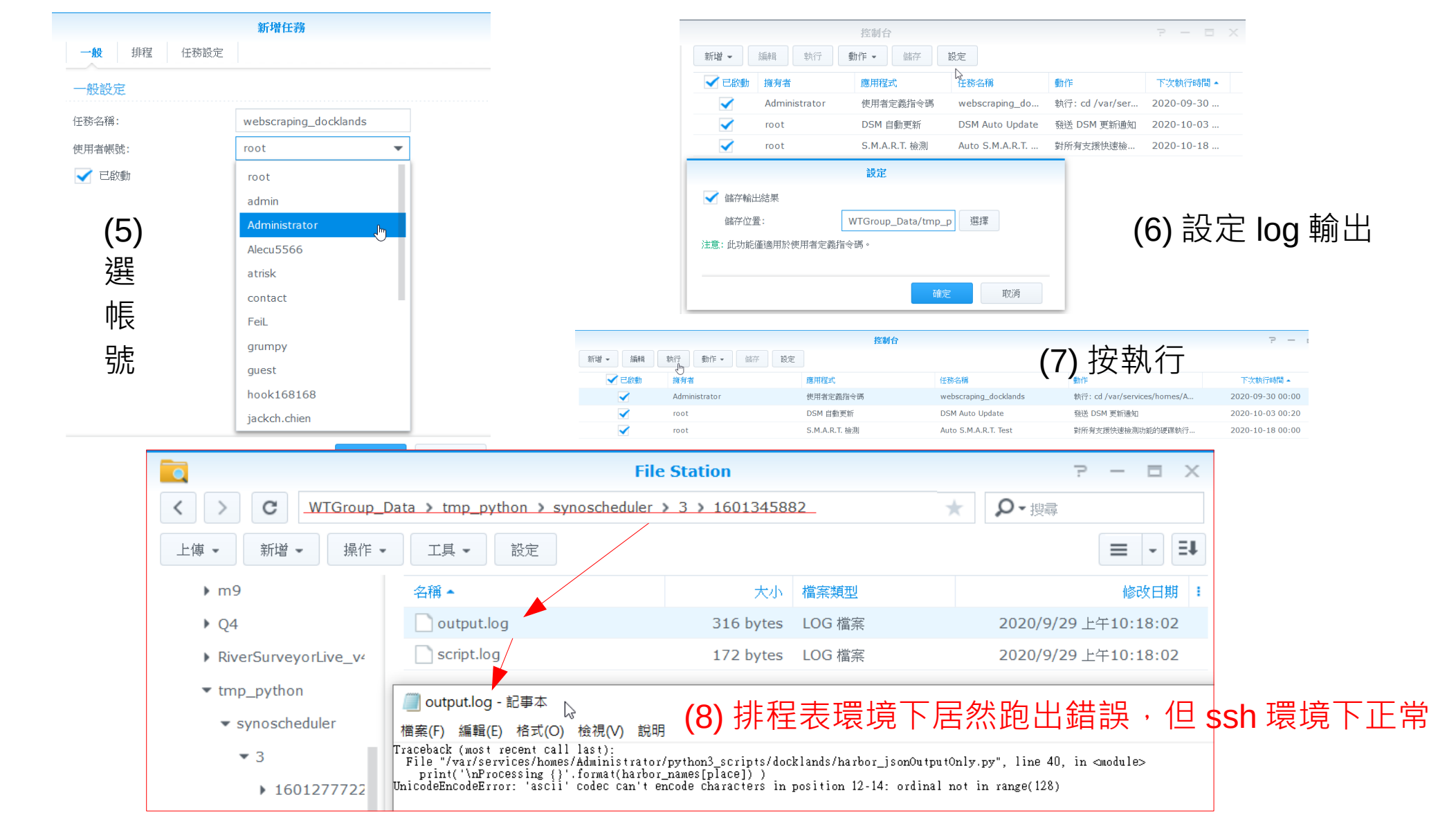

| 🖄 stack <b>overflow</b> | About Products For Teams Q Search (1) 提問                                                                                                    |       |  |  |  |  |  |  |
|-------------------------|----------------------------------------------------------------------------------------------------|-------|--|--|--|--|--|--|
| Home                    | Python3 UnicodeEncodeError when run via Synology task sche                                                                                                    | duler |  |  |  |  |  |  |
| PUBLIC                  | Asked 4 years, 2 months ago Active 3 years, 8 months ago Viewed 827 times                                                                                                    |       |  |  |  |  |  |  |
| Stack Overflow          |                                                                                                    |       |  |  |  |  |  |  |
| Tags                    | I get a Python3 UnicodeEncodeError when I run my script via the Synology task scheduler. I do not<br>get this error when I run the script via the commandline (using PuTTY). Why is this and how can I |       |  |  |  |  |  |  |
| Users                   | 2 solve it?                                                                                                    |       |  |  |  |  |  |  |
| FIND A JOB              | Simple test script:                                                                                                    | migre |  |  |  |  |  |  |

When running from the command line, Python detects the encoding of the terminal and encodes Unicode text to the terminal in that encoding. When running under your task scheduler, Python is not detecting the output encoding and is defaulting to ascii.

It works in Python 2 when declaring the source encoding as utf8, because you are not using Unicode strings and print just sends the UTF-8-encoded byte string to the terminal. Your terminal is UTF-8, so it works. (2) 解答

You can override Python's default assumptions by setting the environment variable <u>PYTHONIOENCODING=utf8</u> when running under the scheduler. This variable is available under all platforms.

#### Ref: PYTHONIOENCODING

share improve this answer follow

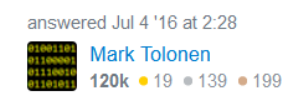

|   | Wow, many thanks, this solves it! FYI all I have done: |        |  |  |  |
|---|--------------------------------------------------------|--------|--|--|--|
| 1 | I added                                                |        |  |  |  |
|   | export PYTHONIOENCODING=UTF-8                          | (3) 實做 |  |  |  |

to the 'user defined script' under the 'run command' in the Synology task scheduler. -> the complete run command is now:

export PYTHONIOENCODING=UTF-8 /volume1/@appstore/py3k/usr/local/bin/py\hon3 /volume1/Documenten/MyPythonScripts/Test.py

share improve this answer follow

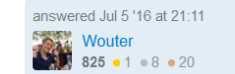

#### 使用者定義指令碼

export PYTHONIOENCODING=UTF-8

cd /var/services/homes/Administrator/python3\_scripts/docklands

/usr/local/bin/python3 /var/services/homes/Administrator

/python3\_scripts/docklands/harbor\_jsonOutputOnly.py

感謝 google 大神和 stack overflow 網站

### (4) 前人種樹,後人乘涼

## 任務排程內執行 Python3 腳本結果

|                                      | File Station             |           |         |                      |        |
|--------------------------------------|--------------------------|-----------|---------|----------------------|--------|
| C home > python3_scripts             | s > docklands            |           |         | ★ 0、搜尋               |        |
| 上傳 ✔ 新增 ✔ 操作 ✔ 工具 ✔                  | 設定                       |           |         | <b>1 1 1 1</b>       |        |
| ▶ .Maildir                           |                          | 大小        | 檔案類型    | 修改日期                 |        |
| <ul> <li>python2_projects</li> </ul> | 20200929_103129          |           | 資料夾     | 2020/9/29 上午10:33:37 |        |
| check_dsm_scheduling                 | harbor_jsonOutputOnly.py | 7.1 KB    | PY 檔案   | 2020/9/29 上午10:23:18 | 移植自pc的 |
| <ul> <li>python3_scripts</li> </ul>  | js_vars.cfg              | 410 bytes | CFG 檔案  | 2020/8/13 下午4:05:56  | 原始碼,可惜 |
| ✓ docklands                          | places.cfg               | 84 bytes  | CFG 檔案  | 2020/8/14 上午8:40:58  | 雨西彻夜功  |
| ▼ 20200929_103129                    | source_AP.html           | 7.9 MB    | HTML 檔案 | 2020/9/29 上午10:33:12 | 而女似修以  |
| records_AP                           | osource_BD.html          | 8.2 MB    | HTML 檔案 | 2020/9/29 上午10:33:25 |        |
| ▶ records_BD                         | osource_HL.html          | 8.9 MB    | HTML 檔案 | 2020/9/29 上午10:32:58 |        |
| <pre>records_HL</pre>                | 👩 source_KH.html         | 8.4 MB    | HTML 檔案 | 2020/9/29 上午10:32:29 |        |
| ▶ records KH                         | 👩 source_KL.html         | 8.9 MB    | HTML 檔案 | 2020/9/29 上午10:31:45 |        |
| → records KL                         | 👩 source_MT.html         | 6.3 MB    | HTML 檔案 | 2020/9/29 上午10:33:37 |        |
| records MT                           | 👩 source_SA.html         | 8.3 MB    | HTML 檔案 | 2020/9/29 上午10:32:45 |        |
| h records_SA                         | 👩 source_TC.html         | 9.7 MB    | HTML 檔案 | 2020/9/29 上午10:32:16 |        |
| h records_5A                         | 👩 source_TP.html         | 8.1 MB    | HTML 檔案 | 2020/9/29 上午10:32:02 |        |
| ▶ recoras_iC                         |                          |           |         |                      |        |
| records_TP                           |                          |           |         |                      |        |

13 個項目

С